# MiiS Horus+ Scope EOC 100 Digital Otoscope

The Horus is a digital hand-held otoscope with a built-in LED screen that may be used to record digital images (jpg) and video (H.264) of the ear canal and tympanic membrane.

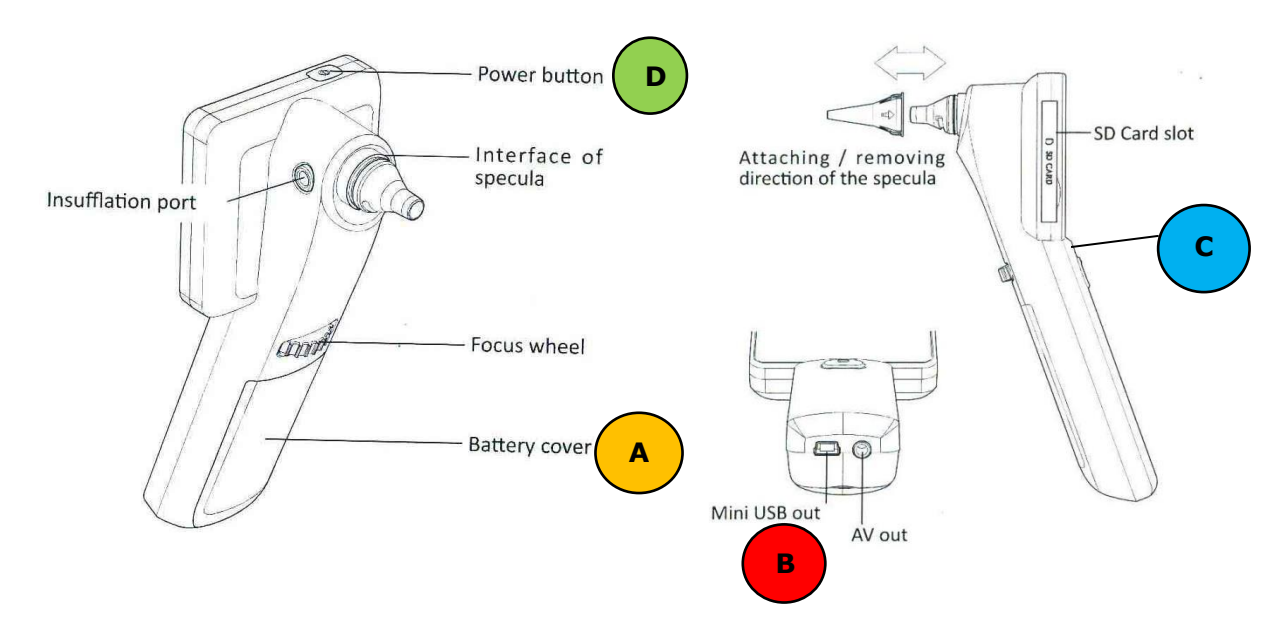

# **Charging Battery**

- Rechargeable Li-Ion battery pre-installed in handle and covered by battery cover
- Requires charging prior to use with provided USB cable; can only be charged via AC wall outlet. Plug charger cable into Mini USB out and the other end into wall outlet.
- Full Charge will take approximately 3 hours (manual indicates 4.5 but JedMed confirmed 3)
- Status indicator located immediately below LED screen
  - Blue LED = normal operation
  - Orange LED = charging
- Power Indicator located on LED screen via a battery icon with bars.
- Battery on full charge will last about 4 hours
- Power Indicator Light on VO handle will change from RED to BLUE color when battery needs to be recharged

# **Turning Device On/Off**

- Press power button to turn device ON. Status indicator should indicat
  Blue LED
- Press power button to turn device OFF.

## **Operating Instructions:**

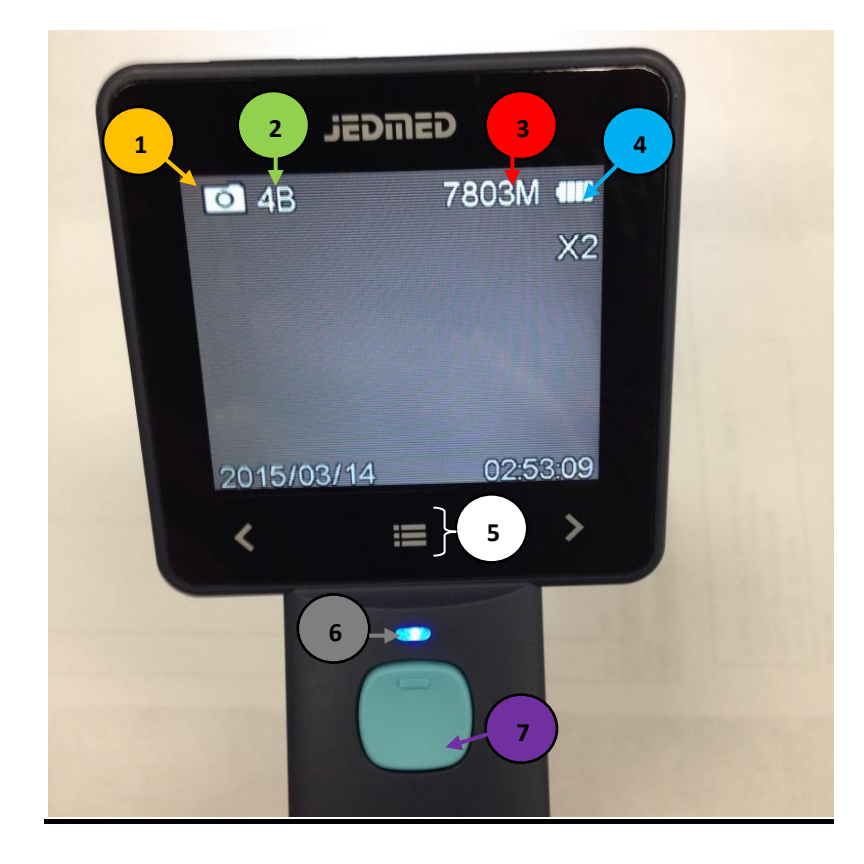

**Operation mode:** indicates what operational mode the device is iting in:

- Photo (save images as jpeg)
- Video (shoot video)

\*

2

Display (allows you to toggle through all your saved images and/or videos)

Brightness indicator: changes brightness of the LED light

- 1B is minimum LED level, 10B is maximum LED level
- Adjust brightness by using < or > buttons in bottom left and right hand of screen respectively
- Available memory on Secure Digital or SD Card
- Power Indicator: tells you how much charge is left. 4 bars = max, 1 bar = recharge soon
- MENU: this allows user to access various functions including digital zoom (increasing magnification from 1x, 2x, 3, or 4x), switch modes (photo, video, display)
  - Status Indicator light
  - Capture button (button pressed to take an image, start/stop video, or exit out of the menu)

#### How to Capture an Image On Horus LED Screen:

- Make sure device is ON
- Attach speculum to otoscope
- Manually adjust focus as needed
- When ready to take image, click the Capture Button

## **To View Captured Images:**

- Click MENU
- Using UP/DOWN button or < > buttons, toggle down to highlight DISPLAY
- Click MENU to select DISPLAY
- Use > button to scroll through saved images

#### How to View Horus images on Computer Screen:

- Download necessary AMCAP software
- Go to Horus+ menu and turn UVC ON
- Plug USB cord to Horus & other end to computer
- First, download necessary software

#### How to View Horus image on TV Screen:

• Plug AV cable supplied with Horus directly into AV Video IN port on TV

#### **Specula**

- WA Kleenspec (52432U, 52434U)
- Heine (B-00.11.128, B-00.11.127)

## **Brightness Dial**

- Press < located in lower left hand corner of screen to decrease brightness
- Press > located in lower right hand corner of screen to increase brightness

## Focus Dial

- Gray wheel located below the specula, half way down handle
- Manual focus

## Magnification Percentage / Zoom

- Press MENU on LED screen
- From Set Up Menu, select DIGITAL ZOOM
- Press MENU while in Digital Zoom to change magnification. Each time MENU is clicked, the zoom will continually toggle between 1x, 2x, 3x, 4x.

• Click Capture Button to go back to screen that allows you to perform otoscopy (or video, depending on the mode set)

If you would like to show images on a computer screen: